### **Carolinas GHIN Support**

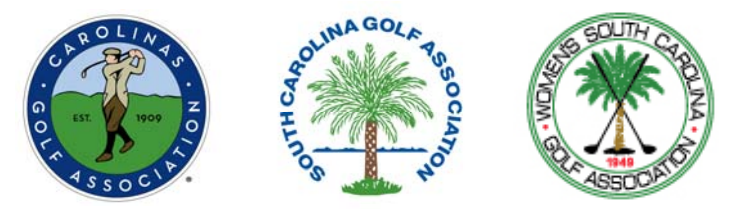

### Answers to Common Questions About GHP Online Club Management www.ghinclub.net

Below are answers to common questions we have been getting from Carolinas GHIN golf clubs about the GHIN Handicap Program. Please review and we highly recommend printing out this ocument for future reference.

# When using a search field anywhere in the program try using a % symbol as a wildcard when performing the search.

### Example:

| to search for courses by name, club number and | l state. Use % as a wildcard in name fields. |
|------------------------------------------------|----------------------------------------------|
| City:                                          | State: South Carolina                        |
|                                                |                                              |
|                                                |                                              |
| The current filter did not return any          | / courses.                                   |
|                                                |                                              |
| -                                              | City:                                        |

For instance, in the above screen shot you are asked to select a course. Suppose you are searching for The Carolina Country Club in SC. The screen shot shows that just searching for Club Name: "carolina" in State: "South Carolina" did not return any matches. Typing "carolina" in the Club Name field is too specific. There are no clubs called "Carolina" in South Carolina.

However, there are quite a few clubs in South Carolina that have "Carolina" as part of their name. Therefore if you use the "wildcard" as part of your search you will increase the chances of finding the course you want and as a bonus you won't have to type in the complete name of the club:

|        | Use the filter below to search for course | es by name, club number and | state. Use %  | as a wildca | rd in name field | ls.          |   |
|--------|-------------------------------------------|-----------------------------|---------------|-------------|------------------|--------------|---|
| (      | Club Name: %carolina%                     | City:                       |               | State: S    | outh Carolina    | •            |   |
| esults |                                           |                             |               |             |                  |              |   |
|        | Course 📥                                  | Tee                         | <u>Gender</u> | <u>Side</u> | CR/Slope         | <u>State</u> |   |
| Select | Country Club of South Carolina            | Tees                        | Male          | 18          | 68.0/120         | SC           | ŀ |
| Select | Country Club of South Carolina            | Forward Tees                | Male          | 18          | 65.4/112         | SC           |   |
| Select | Mid Carolina Club                         | Back Tees                   | Male          | 18          | 71.4/128         | SC           |   |
| Select | Mid Carolina Club                         | Middle Tees                 | Male          | 18          | 70.0/123         | SC           |   |
| Select | Mid Carolina Club                         | Forward Tee                 | Male          | 18          | 68.3/118         | SC           |   |
| Select | Old Carolina Golf Club                    | Back - Gold Tees            | Male          | 18          | 74.0/146         | SC           |   |
| Select | Old Carolina Golf Club                    | Middle - Blue<br>Tees       | Male          | 18          | 72.3/142         | SC           |   |
| Select | Old Carolina Golf Club                    | Front - White Tees          | Male          | 18          | 70.6/140         | SC           |   |
| Select | The Carolina Country Club                 | Back Tee - Black            | Male          | 18          | 73.8/137         | SC           |   |
| Select | The Carolina Country Club                 | Middle Tee - Gold           | Male          | 18          | 72.1/132         | SC           |   |
| Select | The Carolina Country Club                 | Front Tee - Blue            | Male          | 18          | 70.6/125         | SC           |   |
| Select | The Carolina Country Club                 | Senior Tee -<br>White       | Male          | 18          | 68.2/120         | SC           |   |
| Select | The Carolina Country Club                 | Super Senior -<br>Green     | Male          | 18          | 66.4/114         | SC           | - |

The above screen shot shows that using % makes the club name appear in the list.

### Do not use "State" when searching for golfers.

This search for a golfer using the State field will only return only the names of golfers who have a state entered in the Address field of their GHIN record. For instance, in the screenshot below suppose you are searching for a Mr. Frank Ford in SC.

| Golfer Lookup  |                                                                                                    |
|----------------|----------------------------------------------------------------------------------------------------|
| Golfer Lookup  |                                                                                                    |
| Use the f      | ilter below to search for players by GHIN Number, name and other options. Use % as a wildcard in First Name, Last Name or Email. |
| GHIN Number:   | Association: <all> Status: All Member Type:</all>                                                                                |
| Last Name:     | ford First Name: f% State: South Carolina 💌 H.I. Range: to                                                                       |
| Email:         | eGolfer: Ignore eGolfer Status 💌                                                                                                 |
|                | Search Clear Current Tab                                                                                                    |
|                |                                                                                                    |
| Search Results |                                                                                                    |
|                | The current filter did not return any golfers.                                                                                   |

You can see above, searching for Last Name = "Ford", First Name = "f%", and State = "South Carolina" did not find any golfers.

Golfer Lookup

| olfer Lookup                                 |                                                            |                      |                                       |                                              |             |                                      |                              |                |                        |                            |
|----------------------------------------------|------------------------------------------------------------|----------------------|---------------------------------------|----------------------------------------------|-------------|--------------------------------------|------------------------------|----------------|------------------------|----------------------------|
| Use the                                      | filter below to s                                          | earch for players by | GHIN Numbe                            | r, name and other op                         | otions. Use | e % as a wi                          | Idcard in First              | Name, Last Nan | ne or Email            | L                          |
| GHIN Number:                                 |                                                            | Association:         | G.A. Service                          | s of the Carolinas 🔻                         | Status:     | All                                  | -                            | Member Type:   |                        |                            |
| Last Name:                                   | ford                                                       | First Name:          | <b>f%</b>                             |                                              | State:      | <all></all>                          | •                            | H.I. Range:    | to                     |                            |
| Email:                                       |                                                            |                      |                                       |                                              | eGolfer:    | Ignore eG                            | olfer Status                 | •              |                        |                            |
|                                              |                                                            |                      |                                       |                                              |             |                                      |                              |                |                        |                            |
|                                              |                                                            |                      |                                       | Search Clear                                 | Current Ta  | ab                                   |                              |                |                        |                            |
|                                              |                                                            |                      |                                       | Search Clear                                 | Current Ta  | ab                                   |                              |                |                        |                            |
|                                              |                                                            |                      |                                       | Search Clear                                 | Current Ta  | ab                                   |                              |                |                        |                            |
| rch Results                                  |                                                            |                      |                                       | Search Clear                                 | Current Ta  | ab                                   |                              |                |                        |                            |
| rch Results                                  |                                                            | Active Golfers Retu  | med: 1                                | Search Clear                                 | Current Ta  | ab<br>0 Total                        | Golfers Retur                | ned: 1         |                        |                            |
| rch Results                                  |                                                            | Active Golfers Retu  | rned: 1                               | Search Clear                                 | Current Ta  | ab<br>0 Total                        | Golfers Retur                | ned: 1         |                        |                            |
| rrch Results<br><u>Club No.</u>              | Association/C                                              | Active Golfers Retu  | rned: 1<br><u>GHIN No.</u>            | Search Clear                                 | Current Ta  | ab<br>0 Total                        | Golfers Retur<br><u>Citv</u> | ned: 1         | State Ac               | <u>stive</u>               |
| <u>Club No.</u>                              | Association/C                                              | Active Golfers Retu  | rned: 1                               | Search Clear                                 | Current Ta  | ab<br>0 Total<br><u>H.I.</u>         | Golfers Retur                | ned: 1         | State Ac               | <u>stive</u>               |
| rch Results<br><u>Club No.</u><br>82-2045-01 | Association/C<br>G.A. SERVICE<br>I CAROLINAS<br>COUNTRY CL | Active Golfers Retu  | rned: 1<br><u>GHIN No.</u><br>0928062 | Search Clear<br>Inactive Golfers Ret<br>Name | Current Ta  | ab<br>0 Total<br><u>H.I.</u><br>+0.3 | Golfers Retur<br><u>City</u> | ned: 1         | <u>State</u> <u>Ac</u> | :tive<br>/es <u>Scores</u> |

The better method for searching for a golfer whose state you know is to search for them within a state association. In the above screen shot, searching for Last Name = "Ford", First Name = "f%", and **Association = "G.A. Services of the Carolinas."** results in the golfer's name being found.

# Steps to set a default posting tee for an individual member on your roster.

**Step 1** - Use **Golfer View** or **Golfer Lookup** to find the member's GHIN record (called the Golfer Maintenance Screen – see below)

Step 2 – Click on the Player Settings tab (circled on the screenshot below)

**Step 3** – In the resulting window you can search for and set the default tee for your member by clicking the **Select Tee** box. (Hint: remember to use the wildcard % symbol to help the search)

| Golfer Maintenance                                                                                                    |
|----------------------------------------------------------------------------------------------------|
| Score Maintenance Additional Addresses                                                                                                    |
| General Information                                                                                                    |
| GHIN Number: 2719375  # Active: 1 # Inactive: 0 Local Number: 76 Type: R   Working Club: 81-1080-01 - CLUB AT 12 OAKS Status: Active Status Date: 12/17/2012 |
| Creation Dates                                                                                                    |
| GHIN Number: 12/17/2012 4:02:41 PM Association: 12/17/2012 4:02:41 PM Club: 12/17/2012 4:02:41 PM Service: 12/17/2012 4:02:41 PM                             |
| Golfer Information Handicap Index Information                                                                                                    |
| Name/Address eRevision IGN Option al Fields Player Settings Ina tivate Dates Information History                                                             |
| Default Tee H.I. Total Diff. Effective Date                                                                                                    |
| Tee: CR/Slope: SelectTee Clear NH 01/15/2013                                                                                                    |
| Name: <service default=""> Previous: NH 01/01/2013</service>                                                                                                 |
| Low: NH 12/01/2012                                                                                                    |
| Score Entry Method: ESC Score 👻 Trend: NH                                                                                                    |
| Rounds: 0 T Scores: 0 Avg. Diff:                                                                                                    |
| Show Revision Scores                                                                                                    |
|                                                                                                    |
| Save Undo Transfer Inactivate Modify HCP Index Print                                                                                                    |

### Steps to correct errors in score posting.

**Step 1** - Use **Golfer View** or **Golfer Lookup** to find the specific member's GHIN record (called the Golfer Maintenance Screen – see below)

**Step 2** – Verify you are in the correct member's record and click on the **Score Maintenance** link at the top of the page (circled on the screenshot below)

|                             |                                    | (                | Gone: Mai<br>Score Maintenance | ntenance<br>Additional Addresse | <u>s</u>                              |                                                                          |
|-----------------------------|------------------------------------|------------------|--------------------------------|---------------------------------|---------------------------------------|--------------------------------------------------------------------------|
| General II                  | nformation                         |                  |                                |                                 |                                       | T                                                                        |
|                             | Working Club: 81-1080-0            |                  | Active: 1 # Ina                |                                 | Status: Active Statu                  | Iype: R •<br>us Date: 12/17/2012                                         |
| Creation I<br>GHIN          | Dates<br>Number: 12/17/2012 8:04:0 | 2 PM Association | : 12/17/2012 8:04:02           | PM Club: 12/17/                 | 2012 8:04:02 PM Servic                | e: 12/17/2012 8:04:02 PM                                                 |
| Golfer Info                 | ormation<br>dress eRevision IGN    | Optional Fields  | Player Settings In             | activate Dates                  | Handicap Index Information            | nation                                                                   |
| Name:<br>Address:           | Prefix First<br>JOHN               | Middle           | Last<br>SMITH                  | Suffix                          | H.I.<br>Current: 3.3<br>Previous: 3.3 | Total Diff.   Effective Date     34.4   01/15/2013     34.4   01/01/2013 |
| City:<br>Email:<br>eGolfer: | JSMITH76@GMAIL>C                   | State:           | •                              | Čip:<br>Clear Address Fields    | Low: 3.3<br>Trend: 3.3L               | 34.4   01/15/2013     34.4   01/15/2013     34.4   01/15/2013            |
| Birthdate:                  |                                    |                  | Gene                           | ler: Male 🔻                     | Rounds: 0 T Sc<br>Show F              | ores: 0 Avg. Diff. 7.0<br>levision Scores                                |
|                             |                                    | Save Undo        | Transfer Inac                  | tivate Modify HC                | Pindex Print                          |                                                                          |

**Step 3** – The Score Maintenance window shows you all of the scores posted for the member. Changes can be made by selected several options: Edit, Delete, Add Score, & Add Penalty Score (all circled below):

|                                                                                                    |                                                                        |                                  |          | G            | offer Maintenance                     |                                 |                  |      |
|----------------------------------------------------------------------------------------------------|------------------------------------------------------------------------|----------------------------------|----------|--------------|---------------------------------------|---------------------------------|------------------|------|
|                                                                                                    |                                                                        |                                  |          | 9            | <u>Jier Maintenance</u>               |                                 |                  |      |
| Information                                                                                        |                                                                        |                                  |          |              |                                       |                                 |                  |      |
|                                                                                                    | GHIN Number:                                                           | anas .                           | Wo       | rking Club   | 81-1080-01 - CLUB AT 12 OAKS          |                                 | •                |      |
| н                                                                                                  | andican Index: 3.3                                                     |                                  |          | Name         | Ballan FFFDEV                         |                                 |                  |      |
|                                                                                                    | andicap index. 5.5                                                     |                                  |          | Ivanie       | EPHPHI, JETTHET                       |                                 |                  |      |
| Filter                                                                                             |                                                                        |                                  |          |              |                                       |                                 |                  |      |
| Filter                                                                                             |                                                                        |                                  |          |              |                                       |                                 |                  |      |
|                                                                                                    |                                                                        |                                  |          | Filter Typ   | e: Select from Filter 🝷               |                                 |                  |      |
| Use                                                                                                | the filter below to                                                    | search for scores                | s. Use 9 | % as a wild  | card in the course name. List of valu | es without a selection will sel | lect all.        |      |
| Course Name:                                                                                       | -                                                                      |                                  | Data     | Diaund De    | ngo: 📃 🗖 to                           | Dave of Week                    | Sunday           |      |
| o T                                                                                                |                                                                        |                                  | Date     | Flayeu Ra    | inge.                                 | Days of Week.                   | Monday           |      |
| Score Types:                                                                                       | Home ^                                                                 |                                  | Date     | Posted Ra    | nge: to                               |                                 | Tuesday          |      |
|                                                                                                    | Tournament                                                             |                                  | # Sc     | ores to Re   | turn:                                 |                                 | Thursday         |      |
|                                                                                                    | Combined                                                               |                                  |          |              |                                       |                                 | Friday           |      |
|                                                                                                    | Penalty                                                                |                                  |          |              |                                       |                                 | Saturday         | ~    |
|                                                                                                    |                                                                        |                                  |          | Sea          | rch Clear Filter                      |                                 |                  |      |
|                                                                                                    |                                                                        |                                  |          |              |                                       |                                 |                  |      |
| 5                                                                                                  |                                                                        |                                  |          |              |                                       |                                 |                  |      |
| No Diff 71                                                                                         | Playing Indi                                                           | cator 71                         |          | Score        | added/changed since last Revision     | Score considere                 | d for last Revis | sion |
| W. D                                                                                               |                                                                        |                                  |          |              | addearentangea ontee tast ricenolon   |                                 |                  |      |
|                                                                                                    | e Score                                                                | CR/Slope                         | Used     | <u>Diff.</u> | Course                                | Date Updated                    |                  |      |
| vpe Dat                                                                                            | /2012 79                                                               | 71.4/128                         |          | 6.7 N        | ACGREGOR DOWNS                        | 12/17/12 08:04:02               | M Edit De        | te   |
| <u>Dat</u><br>AI 08/23                                                                             |                                                                        | 70.0/131                         | *        | 3.5 N        | IOUNT MITCHELL GOLF CLUB              | 12/17/12 08:04:02               | FM Edit De       | ete  |
| AI 08/18                                                                                           | /2012 74                                                               | 73.8/141                         |          | 9.0          | LUB AT 12 OAKS, THE                   | 12/17/12 08:04:02               | PM Edit of       | ete  |
| Vpe   Dat     AI   08/23     AI   08/18     I   07/26                                              | /2012 74<br>/2012 85                                                   |                                  |          | 9.6          | ALAMORE GOLF RESORT                   | 12/17/12 08:04:02               | PM Erc Del       | ete  |
| Vpe   Dat     AI   08/23     AI   08/18     I   07/26     AI   06/24                               | /2012 74<br>/2012 85<br>/2012 82<br>/2012 70                           | 70.9/131                         |          |              | EGACT                                 | 12/1//12 08:04:02               | PM Enc De        | ece  |
| Vpe   Dat     AI   08/23     AI   08/18     I   07/26     AI   06/24     AI   06/23                | /2012 74<br>/2012 85<br>/2012 82<br>/2012 78<br>/2012 81               | 70.9/131<br>71.4/127<br>72.2/120 |          | 5.9 L        |                                       | 12/17/12 08:04:02               | DM EVIT Dol      |      |
| Vpe   Dat     AI   08/23     AI   08/18     I   07/26     AI   06/24     AI   06/23     AI   06/23 | /2012   74     /2012   85     /2012   82     /2012   78     /2012   81 | 70.9/131<br>71.4/127<br>72.3/130 |          | 7.6 E        |                                       | 12/17/12 08:04:02               | PM Ett Del       |      |

### Steps to add a member to your roster who *already has* a GHIN number from another club.

Step 1 - Use All Golfers - Golfer Public View to look up the member's GHIN number.

Step 2 – Confirm the member's information in the Golfer View screen

**Step 3** – Click on the **Transfer** button at the bottom of the screen to add this player and their existing GHIN number to your roster. The member's GHIN number will now be associated with both your club and the member's prior club(s).

| neral li  | oformatio          | m               |                            |             |                   |            |           |          |                                 |            |                       |                |      |
|-----------|--------------------|-----------------|----------------------------|-------------|-------------------|------------|-----------|----------|---------------------------------|------------|-----------------------|----------------|------|
|           | GHIN Nu<br>Working | imber:<br>Club: | 7315336<br>98-0017-01 - F/ | AR HILLS CI | # Active: 2<br>UB | # Inactive | ə: 0      | Local N  | Number: 13131<br>Status: Active | Stat       | Type: F<br>us Date: 0 | ₹<br>3/15/2011 |      |
| olfer Inf | ormatior           |                 |                            |             |                   |            |           |          | Handicap In                     | dex Inform | nation                |                |      |
| lame/Ad   | dress              | <b>E</b> 1-1    |                            | MC LUL      | 11                |            | 0.15      |          | Information                     | History    |                       |                | _    |
| Name:     | Pretix             | HAL             |                            | Middle      | BEAHA             | м          | Sumix     |          |                                 | H.I.       | Total Diff.           | Effective Dat  | e    |
| City:     | TRENT              | DN              |                            | State:      | New Jersev        | ✓ Zip:     | 08874     |          | Current:                        | 12.1       | 126.4                 | 11/01/2011     | 1    |
|           |                    |                 |                            |             | ,                 | Condor     | h d - l - |          | Previous:                       | 12.1       | 126.4                 | 10/15/2011     | 1    |
|           |                    |                 |                            |             |                   | Gender.    | Male      | <b>~</b> | Low:                            | 12.1       | 126.4                 | 11/01/2011     | 1    |
|           |                    |                 |                            |             |                   |            |           |          | Trend:                          | 12.1L      | 126.4                 |                |      |
|           |                    |                 |                            |             |                   |            |           |          | Rounds:                         | 0 T Sco    | ores: 3               | Avg. Diff: 2   | 21.1 |
|           |                    |                 |                            |             |                   |            |           |          |                                 | Show R     | evision Sco           | ores           |      |
|           |                    |                 |                            |             |                   |            |           |          |                                 |            |                       |                |      |
|           |                    |                 |                            |             |                   |            |           |          |                                 |            |                       |                |      |

# Steps to add a member to your roster who does not have a previous GHIN number.

### Step 1 - Use My Golfers - Add Golfer

**Step 2** – Enter all of the member's personal information except Local # in the fields provided and click on **Add Golfer** when finished.

|                                                                                  |           |                         | Add Golfer              |                          |                |  |  |  |  |  |
|----------------------------------------------------------------------------------|-----------|-------------------------|-------------------------|--------------------------|----------------|--|--|--|--|--|
| Service Selection                                                                |           |                         |                         |                          |                |  |  |  |  |  |
|                                                                                  | Please se | lect a service and ente | r the information below | v to add a golfer to the | club.          |  |  |  |  |  |
| To transfer a golfer with an existing GHIN Number, please use Golfer Public View |           |                         |                         |                          |                |  |  |  |  |  |
| Service: 1 - 18 HOLE MEN 💽 Local Number: Type: R                                 |           |                         |                         |                          |                |  |  |  |  |  |
| Golfer Information                                                               |           |                         |                         |                          |                |  |  |  |  |  |
| Name:                                                                            | Prefix    | First<br>John           | Middle                  | Last<br>Smith            | Suffix         |  |  |  |  |  |
| City:                                                                            |           |                         | State:                  | Zip:                     | Address Fields |  |  |  |  |  |
| Birthdate:                                                                       | ghinsupp  | ort@carolinasgolf.org   |                         | Gender:                  | Aale 💌         |  |  |  |  |  |
|                                                                                  |           |                         | Add Golfer              |                          |                |  |  |  |  |  |

# When adding new golfers to your roster, do not assign them a Local Number

The program will assign them a unique number automatically once you click "Add Golfer". You can edit the local number once the new record is created if you prefer to assign them a different Local Number than the one generated by the system.